## 艺术实践课学生操作手册

一、打开"我的商大 APP",进入后找到"艺术实践课"应用进入。

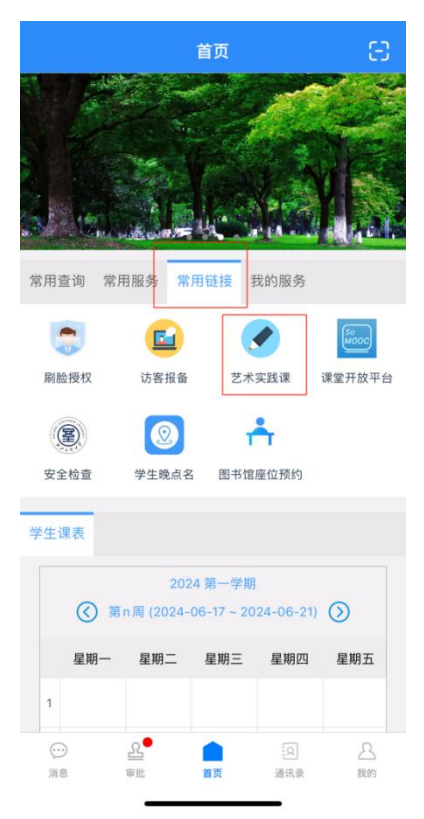

二、进入首页后,未报名时显示"去报名",报名后显示课程情况。

| B<br>B<br>B<br>B<br>T<br>B<br>T | And And And And And And And And And And |
|---------------------------------|-----------------------------------------|
| <u>A</u><br>EXCOUNTS            |                                         |

## 线下课报名方式

1. 点击"去报名"或在课程中心中选择课程进行报名,可在【全部类型】进行筛选线上课程、线下课程。

| ○                   |                         |
|---------------------|-------------------------|
| 全部类型~               | 全部门类~                   |
| ■<br>■<br>#法<br>课程起 | <sup>线下课程</sup><br>已止时间 |
| 起止时间: 2024-06-16 3  | ≧ 2024-06-23            |
| 已报名 0 个   剩余报名      | 81个 报名                  |
| 没有                  | 更多了                     |
|                     |                         |
|                     |                         |
|                     |                         |
|                     |                         |
|                     |                         |
|                     |                         |
|                     |                         |
|                     |                         |
|                     |                         |
|                     |                         |
| 0                   |                         |
| <b>本</b><br>我的课程    | 课程中心                    |

**2.** 选择课程后点击"报名"进入课程详情页面,查看内容后点击报名跳转到确认报名页面。

| 1825 <b>书法</b><br>报名范围:浙江工商大学<br>起止时间: 2024-06-16 至 2024-06-23      |  | 姓名<br>*联系电话 |
|---------------------------------------------------------------------|--|-------------|
| 已报名 1 人   剩余报名数量 30 人                                               |  | 请仔细核对手      |
| 课程内容 教师信息 课程文件 上课日程                                                 |  | 学号          |
| 2                                                                   |  | 院系          |
| 教师信息                                                                |  | 班级          |
| 15                                                                  |  |             |
| t******                                                             |  |             |
| 课程文件                                                                |  |             |
|                                                                     |  |             |
| 上课日程                                                                |  |             |
| <b>第一节课</b><br>◎ 2024-06-16 00:00:00 - 2024-06-23 00:00:00<br>◎ 203 |  |             |
|                                                                     |  |             |
| 报名                                                                  |  |             |

我名成果显示已报名页面,可查看课程详情,课程未开始前可取消报名。
 注:若取消报名后则该学期无法再次报名,要等到下个学期才可重新改报名。

| 8                                   |                     | ONGSHANG CHINESS |
|-------------------------------------|---------------------|------------------|
| 102 书法<br>王始时间: 2024                | -05-16 00:00:00     | 线下课程             |
| <ul> <li>○</li> <li>已报名</li> </ul>  | 上课中                 | 完成               |
|                                     | 取消报名                | 详情               |
| 课程详情                                |                     |                  |
| <b>第一节课</b><br>④ 2024-06-1<br>⑨ 203 | 6 00:00 - 2024-06-2 | 未开始<br>3 00:00   |
|                                     |                     |                  |
|                                     |                     |                  |
|                                     |                     |                  |
|                                     |                     |                  |
|                                     |                     |                  |
| と我的课程                               | i                   | <b>口</b><br>果程中心 |

**4.** 根据课程时间,上完课后,点击"填写"提交上课证明,进行提交,若课程 有布置作业,可上传文件。

|           |                     | CONGSHANG |
|-----------|---------------------|-----------|
|           |                     | 1 2 3     |
| . (O) și  |                     | 5 25 3 1  |
|           |                     | Same Same |
|           |                     | 线下课程      |
| 书法 书法     |                     |           |
| 开始时间: 202 | 4-06-15 00:00:00    |           |
|           | 0                   |           |
| 已报名       | 上迎由                 | 金成        |
| Circl     | T str 1             | 5000      |
|           |                     | 洋樓        |
|           |                     | AT IN     |
|           |                     |           |
| 课程详情      |                     |           |
|           |                     |           |
| 第一节课      |                     | 填写        |
| ② 2024-06 | -15 00:00 - 2024-06 | -16 00:00 |
| © 203     |                     |           |
|           |                     |           |
|           |                     |           |
|           |                     |           |
|           |                     |           |
|           |                     |           |
|           |                     |           |
|           |                     |           |
|           |                     |           |
|           |                     |           |
|           |                     |           |
|           |                     |           |
|           |                     |           |
|           |                     |           |
| Q         |                     | m         |
| 我的课程      |                     | 课程中心      |
|           |                     |           |

| 课程内容              |                             |         |
|-------------------|-----------------------------|---------|
| 课程时间              | 2024-06-15 00:00~2024-06-16 | 3 00:00 |
| 课程场所              |                             |         |
| 填写信息              |                             |         |
| *时间               | 2024-06-15 15:16            | >       |
| * 地点              | 请输入地点                       |         |
| 附件上传              |                             |         |
| <b>」 手切</b><br>从手 | <b>L上传文件</b><br>机文件管理中上传    | >       |
|                   |                             |         |
|                   |                             |         |
|                   |                             |         |
|                   |                             |         |
|                   |                             |         |
|                   |                             |         |
|                   | 提交                          |         |
|                   |                             |         |

- 5. 待任课教师进行评价,评价完成后进入会显示对应的结果。
- 注: 不通过则在需下学期重新报名。

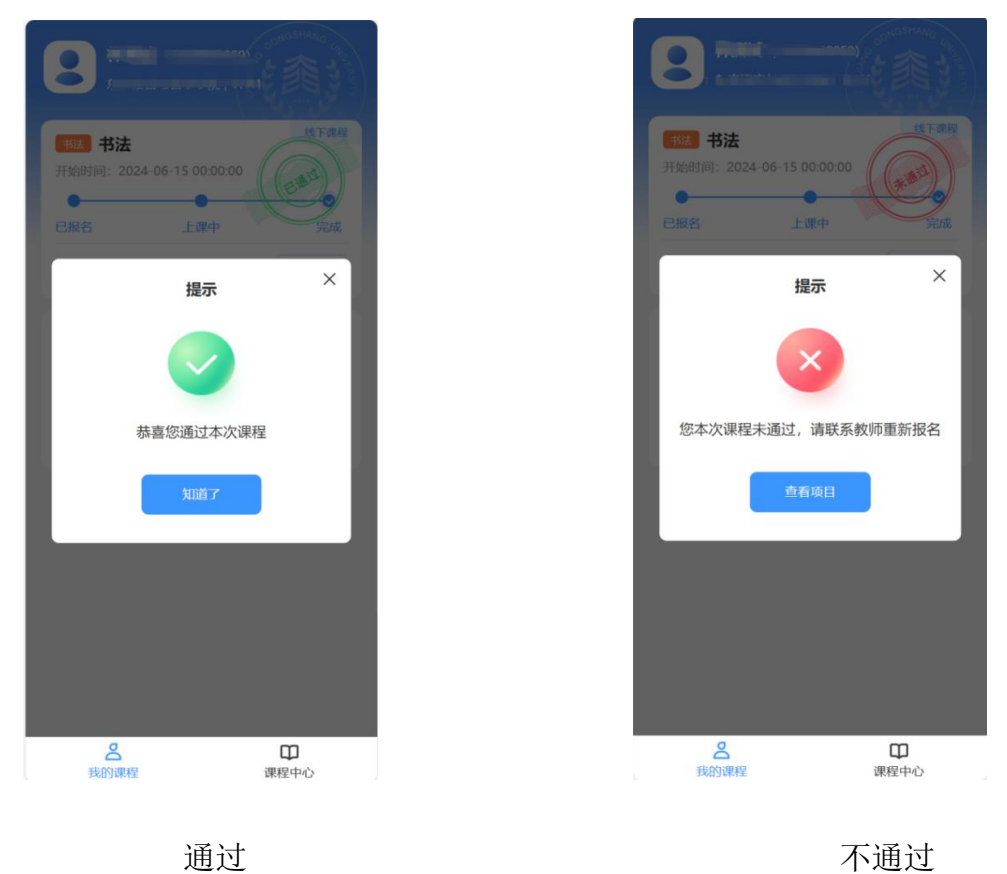

## 线上课报名方式

1. 点击"去报名"或在课程中心中选择课程进行报名,可在【全部类型】进行筛选线上课程。

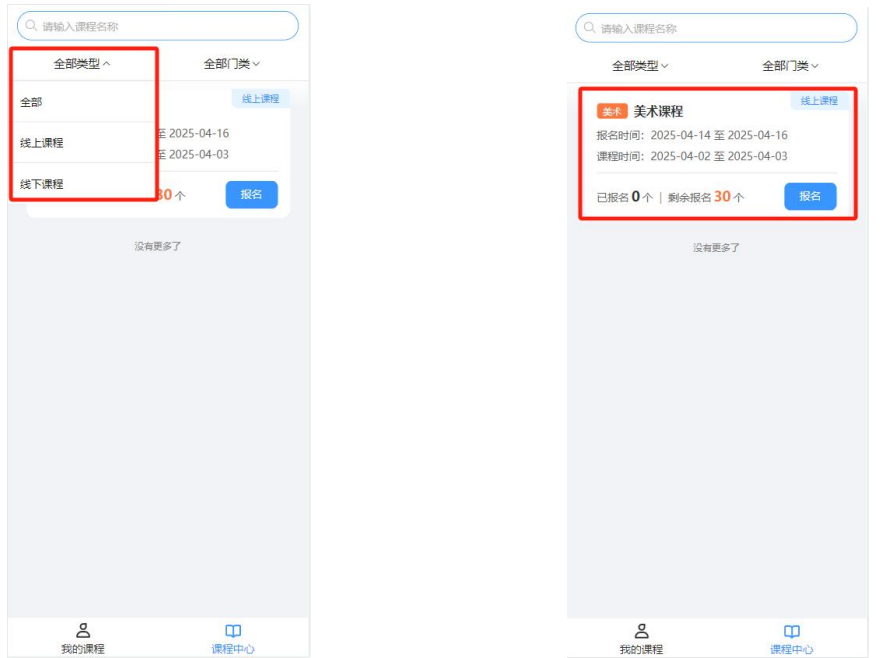

2. 选择课程后点击"报名"进入课程详情页面,查看内容后点击报名跳转到确认报名页面。

| 555 艺术课程<br>限会时间:2025-04-01 至 2025-04-03<br>課題対向:2025-04-02 至 2025-04-03<br>已形名 0人   動会形名数量 30 人 |    |          | 姓名<br>• 联系电话<br>请行编标时 |
|--------------------------------------------------------------------------------------------------|----|----------|-----------------------|
| 课程内容 教师信息 课程文件 网课链接 」                                                                            | Εi |          | <u></u> 쑺号            |
| 课程内容内容内容内容                                                                                       |    |          | 院系                    |
| 教师信息                                                                                             |    |          | 班级                    |
| <u>张东荣</u><br>13633455523  -                                                                     |    | <u>`</u> |                       |
| 课程文件                                                                                             |    |          |                       |
| 智无课程文件                                                                                           |    |          |                       |
| 网课链接                                                                                             |    |          |                       |
| 上课日程                                                                                             |    |          |                       |
| <b>第一次课</b><br>⊙ 2025-04-02 00.00 - 2025-04-03 00.00<br>⊙                                        |    |          |                       |
|                                                                                                  |    |          |                       |
| 报名                                                                                               |    |          |                       |

3. 报名成果显示已报名页面,可查看课程详情,课程未开始前可取消报名。

| 5 乐          |                      |            |
|--------------|----------------------|------------|
|              |                      |            |
|              |                      | 线下课程       |
| - 形法         |                      |            |
| 开始时间: 202    | 4-06-16 00:00:00     |            |
|              |                      |            |
|              |                      |            |
| 已报名          | 上课中                  | 完成         |
|              |                      |            |
|              | 取消报名                 | 详情         |
|              |                      |            |
|              |                      |            |
| 课程详情         |                      |            |
|              |                      |            |
| 第一节课         |                      | 未开始        |
| (h) 2024-06- | 16 00.00 - 2024-06-2 | 3.00.00    |
| 0 2024 00    | 10 00.00 2024 00 2   | 5 00.00    |
| © 203        |                      |            |
|              |                      |            |
|              |                      |            |
|              |                      |            |
|              |                      |            |
|              |                      |            |
|              |                      |            |
|              |                      |            |
|              |                      |            |
|              |                      |            |
|              |                      |            |
|              |                      |            |
|              |                      |            |
|              |                      |            |
|              |                      |            |
|              |                      |            |
| 0            |                      | m          |
|              |                      | ци<br>нања |
| 我的课程         | ij                   | 限程中心       |

4. 报名成功显示已报名页面,可查看课程详情,课程未开始前可取消报名。报 名完成后,待课程开始后根据课程详情中课程时间进入在学校泛雅教学平台 https://zjsu.fy.chaoxing.com/portal(网页端)或学习通(移动端)看到该线上课 程,进行上课。

| <b>8</b> 5                          |                     | SONGSHANG SIM   |
|-------------------------------------|---------------------|-----------------|
|                                     |                     | 线上课程            |
| 开始时间: 2024                          | -06-16 00:00:00     |                 |
|                                     | L 200 etc           | the ft          |
| 已报名                                 | 上课中                 | 元内以             |
|                                     | 取消报名                | 详情              |
| 课程详情                                |                     |                 |
| <b>第一节课</b><br>④ 2024-06-1<br>⑨ 203 | 6 00:00 - 2024-06-2 | 未开始<br>23 00:00 |
|                                     |                     |                 |
|                                     |                     |                 |
|                                     |                     |                 |
|                                     |                     |                 |
|                                     |                     |                 |
|                                     |                     |                 |
| 名親の課程                               |                     | 田田              |

5. 通过线上课程学习及考试后,无需在艺术实践课平台填写内容,等待后台审核结果即可。

注: 不通过的同学则需下学期重新报名其他课程。

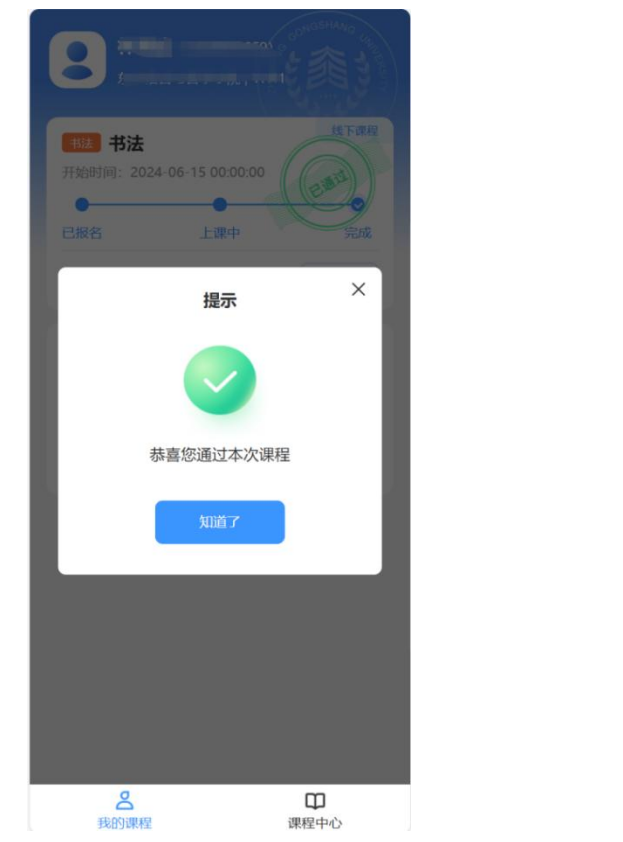

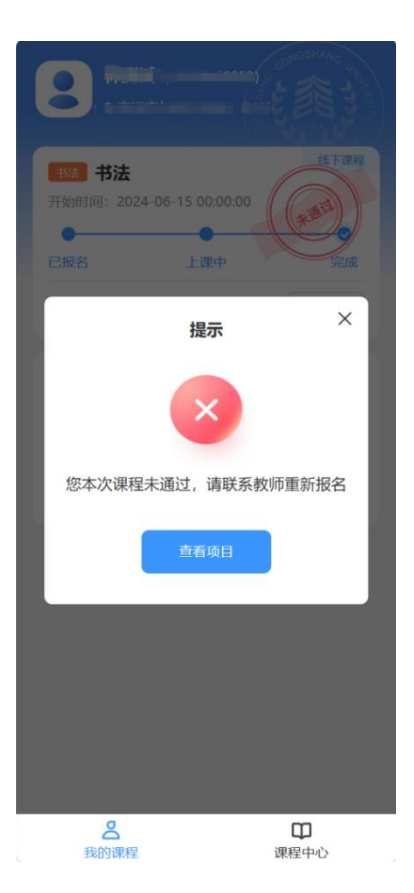